### Cómo acceder a un caso del IESE Publishing

 Primero tienes que <u>registrarte como docente</u>, proceso en el que completas un formulario e incluyes un enlace a la web de la universidad en la que aparezcas como profesor para que te vinculen con la institución. Una vez que te hayas <u>registrado</u>, deberás:

1.1 Entrar en la web del IESE a través de la página de la <u>biblioteca</u>. Una vez dentro, localiza el apartado del IESE y clica sobre el nombre:

### **IESE** Publishing

Esta plataforma incluye casos de estudio con notas técnicas, simuladores, capítulos de libros, artículos de revista, cursos online etc. sobre dirección de empresas, análisis de decisiones, conocimiento y comunicación, contabilidad y control, economía, ética empresarial y responsabilidad corporativa, empresa familiar, finanzas, gobierno corporativo, iniciativa emprendedora etc.

Los profesores interesados tienen que registrarse aquí para crear una cuenta de educador, con la que tendrán posibilidad de consultar todo el material de IESE.

Para trabajar materiales en el aula con alumnos es necesario solicitar su compra a los administradores de la herramienta, a través del correo de Biblioteca

(biblioteca@villanueva.edu).

Los estudiantes solo deben acceder a casos de estudio y otros recursos IESE a través de links de acceso proporcionados por sus docentes.

> IESE PUBLISHING

- 1.2 Una vez completado el registro y pasado un tiempo de verificación que oscila entre dos y tres días.
- 1.3 Clicar sobre "Login" e introducir el correo y contraseña correspondiente

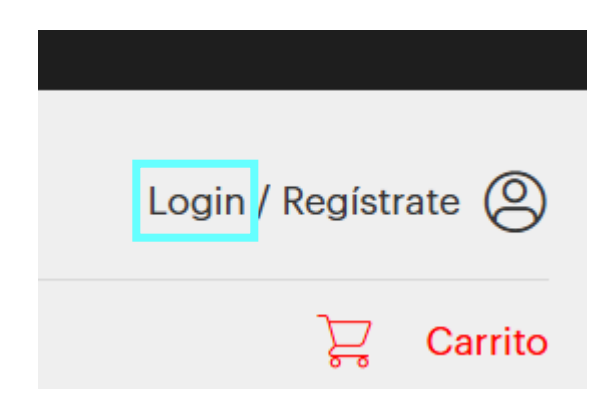

Ahora ya puedes buscar el caso del IESE que sea de tu interés:

2. La búsqueda de un caso puede hacerse, en la caja de búsqueda, tanto por título como por código (como en el caso de la imagen de ejemplo):

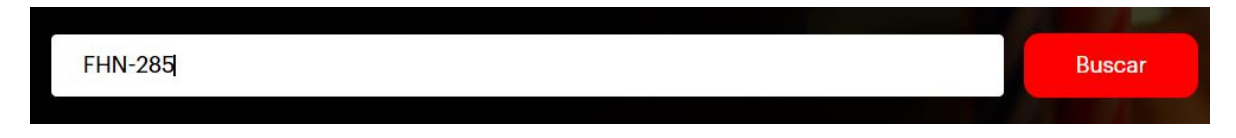

- 3. Búsqueda filtrada:
  - 3.1 Gracias a los filtros que aparecen en el margen de la izquierda podemos limitar las búsquedas.

| Catálogo            | ^           |
|---------------------|-------------|
| Casos (3489)        |             |
| Lecturas (1254)     |             |
| Cursos online (3)   |             |
| Herramientas (15)   |             |
| Áreas del Documento | ~           |
| Año de Publicación  | ~           |
| Número de páginas   | ~<br>~<br>~ |
| Duración            |             |
| Idioma              |             |
| Colección           | ~           |
| Autores             | ~           |

| 4. Una vez deseado: | localiza  | ıdo, apa    | recerá en pa          | ntalla tan   | to el caso |
|---------------------|-----------|-------------|-----------------------|--------------|------------|
| Información general | Incluidos | Descripción | Objetivos pedagógicos | Relacionados | Opiniones  |
| CASO                |           |             |                       | ☐ Favor      | ito 🗸      |

# El Centro de Idiomas de la Università Internazionale di Milano (UNIM)

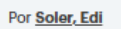

Contabilidad y control

En julio del 2024, Carolina Rossi, la directora del recién creado Centro de Idiomas de la Università Internazionale di Milano (UNIM), debía preparar un informe para el Consejo de Administración de la universidad que incluyera un análisis exhaustivo del desempeño de su división, así como medidas estratégicas para mejorar su rentabilidad. Transcurridos dos años desde su creación, la división aún no había conseguido ser rentable y...

| Ver | más |
|-----|-----|
|     |     |

D Ref: C-820

Formato: PDF

- Fecha de publicación: 17 jul 2024
- Número de páginas: 4
- Idioma: Español, Inglés

Como casos relacionados (al final de la página):

#### Relacionados

<u>El Centro de Idiomas de la Università Internazionale di Milano (UNIM) - Nota del instructor</u>

```
• 13 pages • Español • Publicado 5 feb 2025
```

The Language Center at Università Internazionale di Milano (UNIM) - Teaching note

```
• 13 pages • Inglés • Publicado 5 feb 2025
```

4.1 Veremos los distintos materiales que incluye el producto en el apartado de "Qué material incluye este caso"

### Qué material incluye este caso:

- ✓ Teaching Note
- Otros suplementos

> Si no existe este apartado, es porque no hay más material añadido además del caso.

Para acceder a la visualización del documento, hacemos clic en:

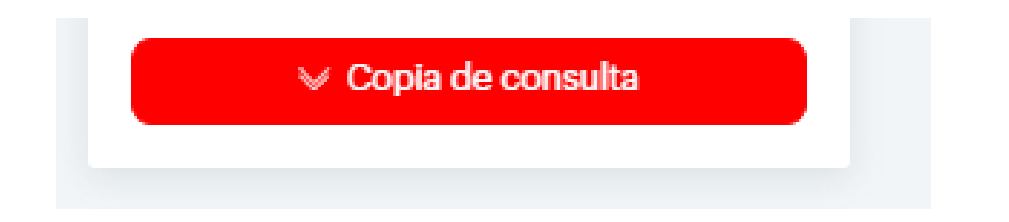

5. Algunos casos incluyen Teaching Note o Notas del instructor, documentos exclusivos para docentes que ayudan a preparar el material para las clases.

Para encontrar la nota asociada al caso debemos buscar el título del caso en el buscador. Si tiene Teaching Note, está aparecerá como uno de los dos resultados que devuelve.

Dentro del caso como material incluido y también en materiales relacionados si avanzamos desde el caso.

## **Resultados de búsqueda**

| Autores 🗸               | contabilidad Lactiber                                                                                                    |                                                         | Buscar           |     |
|-------------------------|----------------------------------------------------------------------------------------------------|---------------------------------------------------------|------------------|-----|
| Zonas geográficas 🛛 🗸 🗸 |                                                                                                    |                                                         | Reiniciar búsque | eda |
|                         | 2 artículos                                                                                                    | Ordenar por                                             | Relevancia       | ~   |
|                         | CASO Lactiber Por Soto Araneta, Miguel / Ibañez Trianteno, Raul Contabilidad y control  Colección: San Telmo (Fsnaña) - Ref.: IIST-CI-38    | 8,53-6 <b>4,09 €</b><br>Incluye:<br>✓ Otros suplementos |                  |     |
|                         | Formato: PDF     Páginas: 12     Publicado: 9 nov 2011     Idioma: Español                                                                  |                                                         | Ver detalle      |     |
|                         | NOTA DEL INSTRUCTOR Lactiber. Nota del Instructor Por Soto Araneta, Miguel / Ibañez Trianteno, Raul                                         | 0,00€                                                   |                  |     |
|                         | Contabilidad y control         • Colección: San Telmo (España)         • Formato: PDF         • Páginas: 17         • Publicado: 9 nov 2011 |                                                         | /er detalle      |     |

6. Una vez elegidos los recursos que se van a necesitar, contactar con biblioteca (<u>biblioteca@villanueva.edu</u>), indicando el título del recurso, el idioma, el número de referencia, el número de copias, el programa y curso en el que se van a usar y el nombre del profesor. Para que está proceda con la compra.